# ExCADと Twinmotion年間サブスクリプション同時購入手配に関してのお願い

#### まず最初にこちらから ↓ 取得先URL: https://www.twinmotion.com/ja

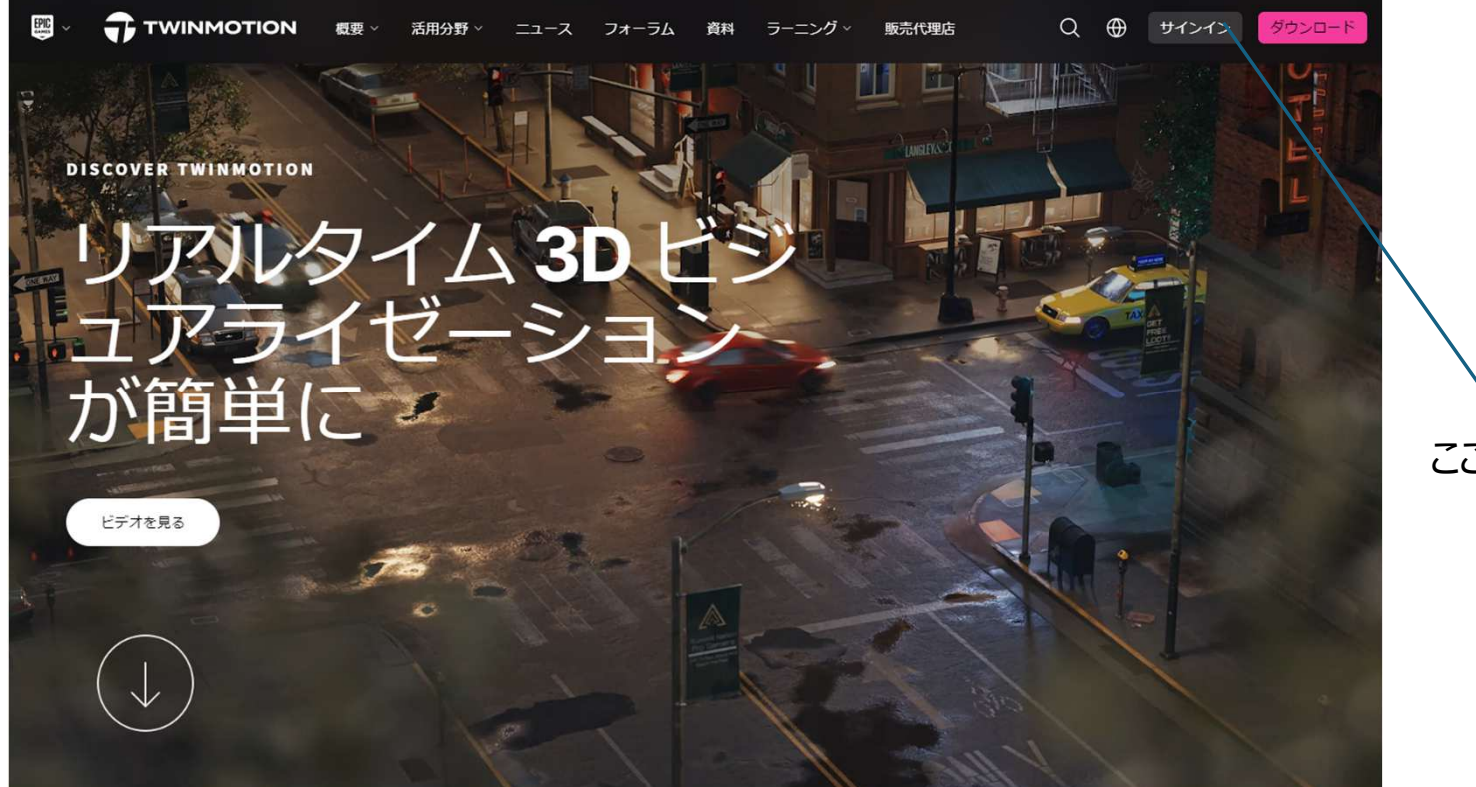

ここをクリック

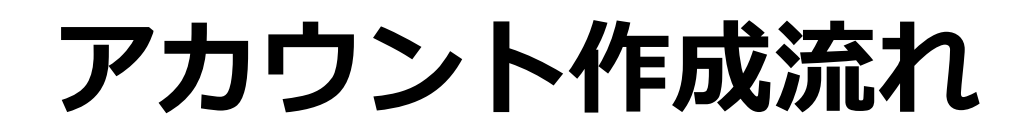

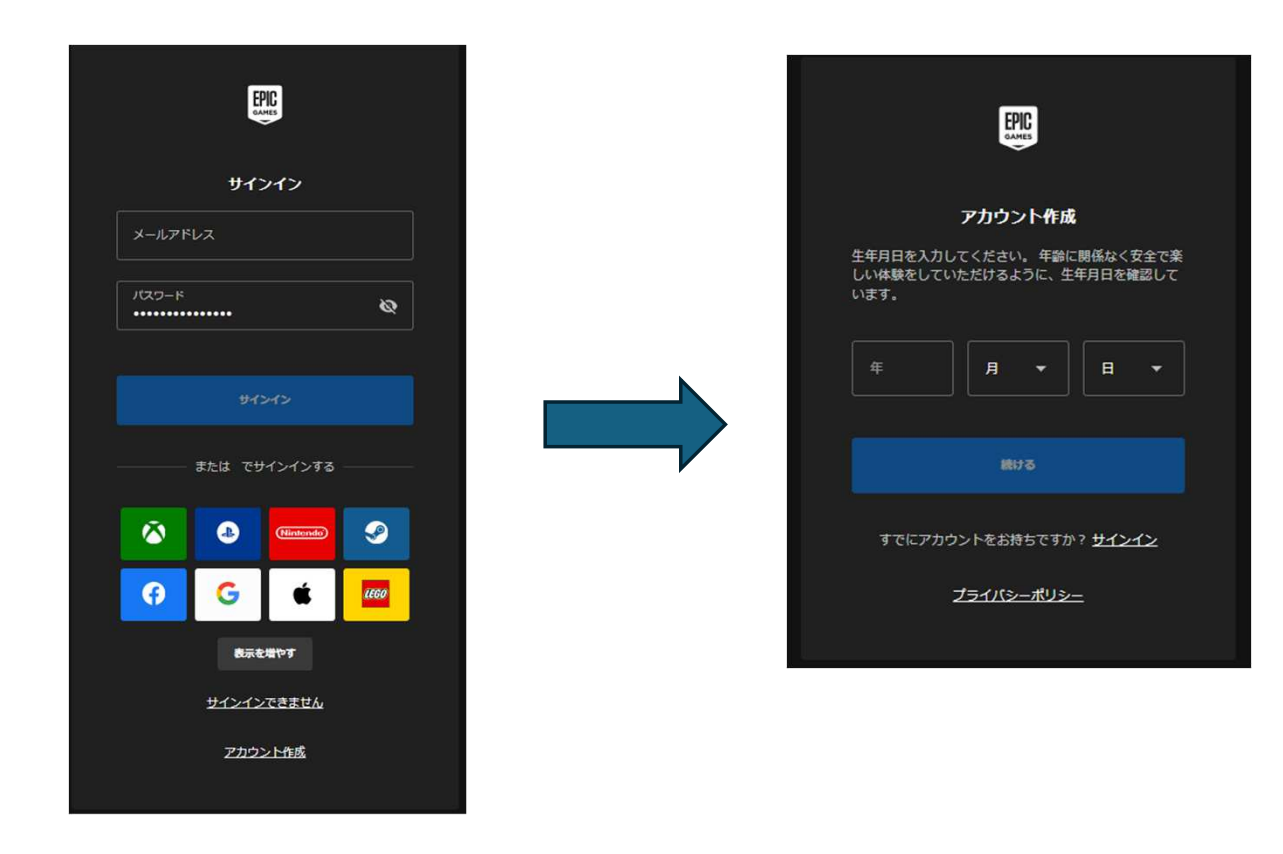

メールアドレスの入力とパスワードのお願い 生年月日入力下さい

## アカウント作成してください

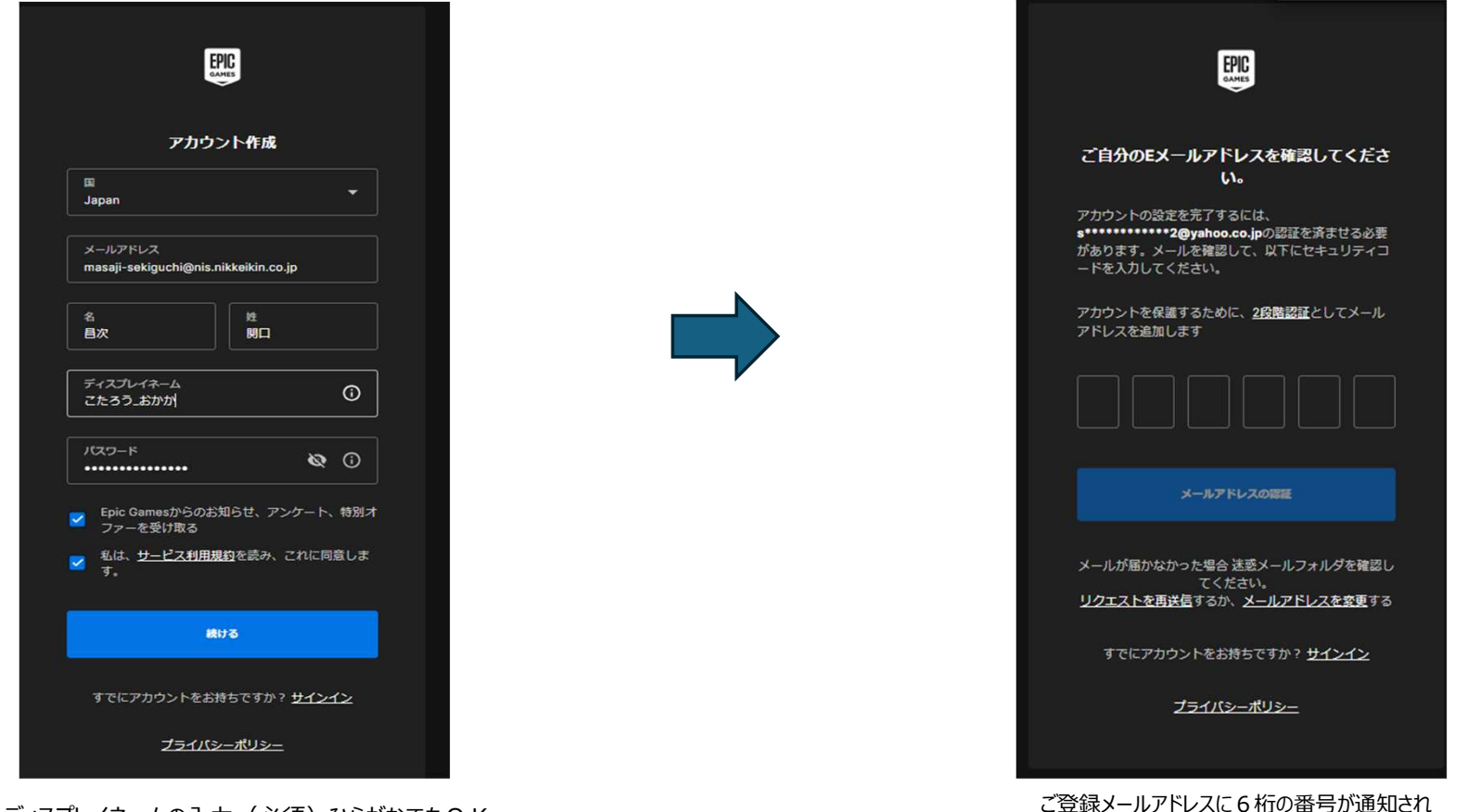

ます

ディスプレイネームの入力(必須)ひらがなでもOK

# アカウント登録完了

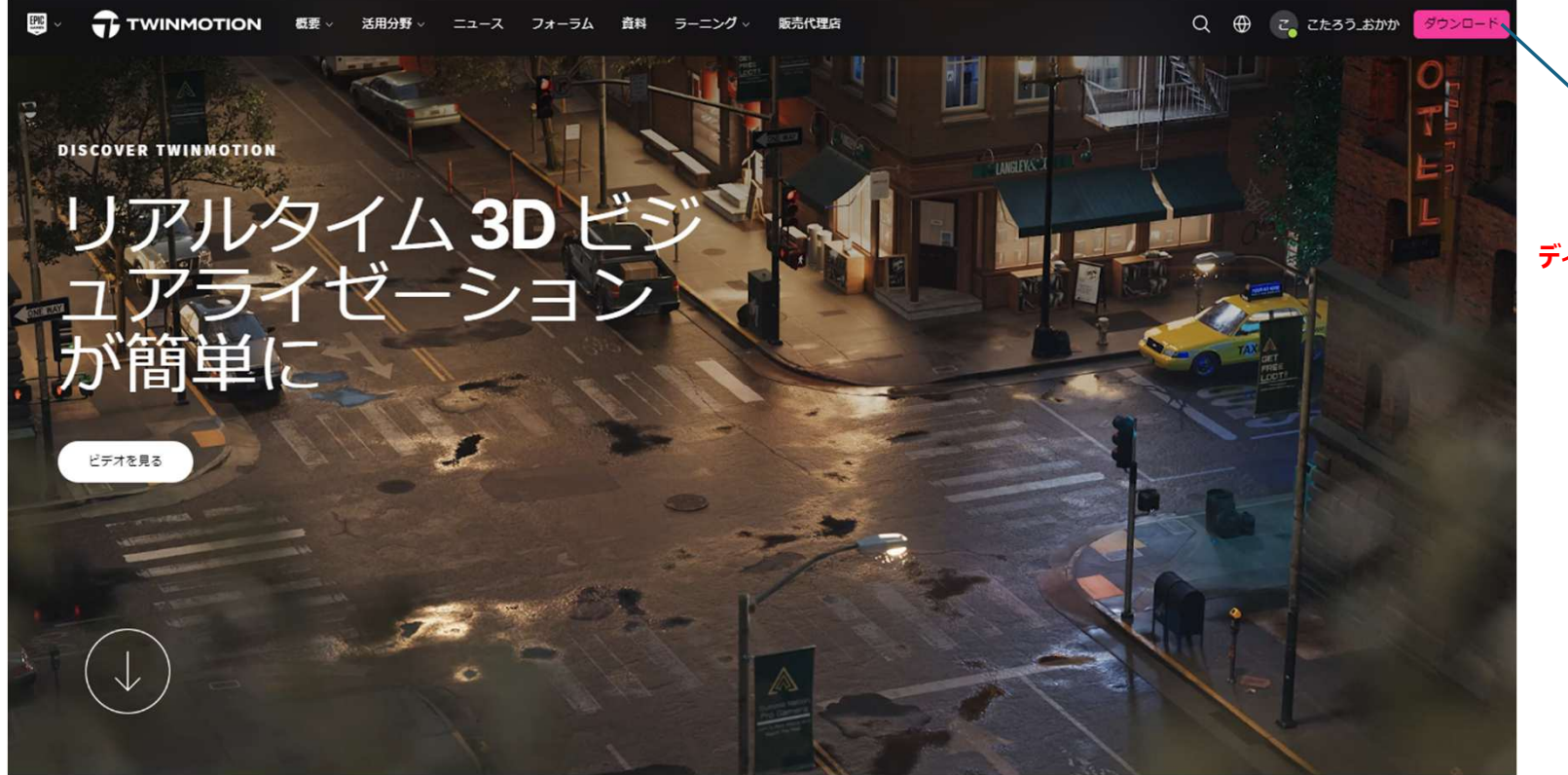

ディスプレイネームが表示されます

この画面になりましたらお申込が可能となります

## 注意:アカウント完了後、ダウンロードボタンは 押さないでください \*重複手配になります

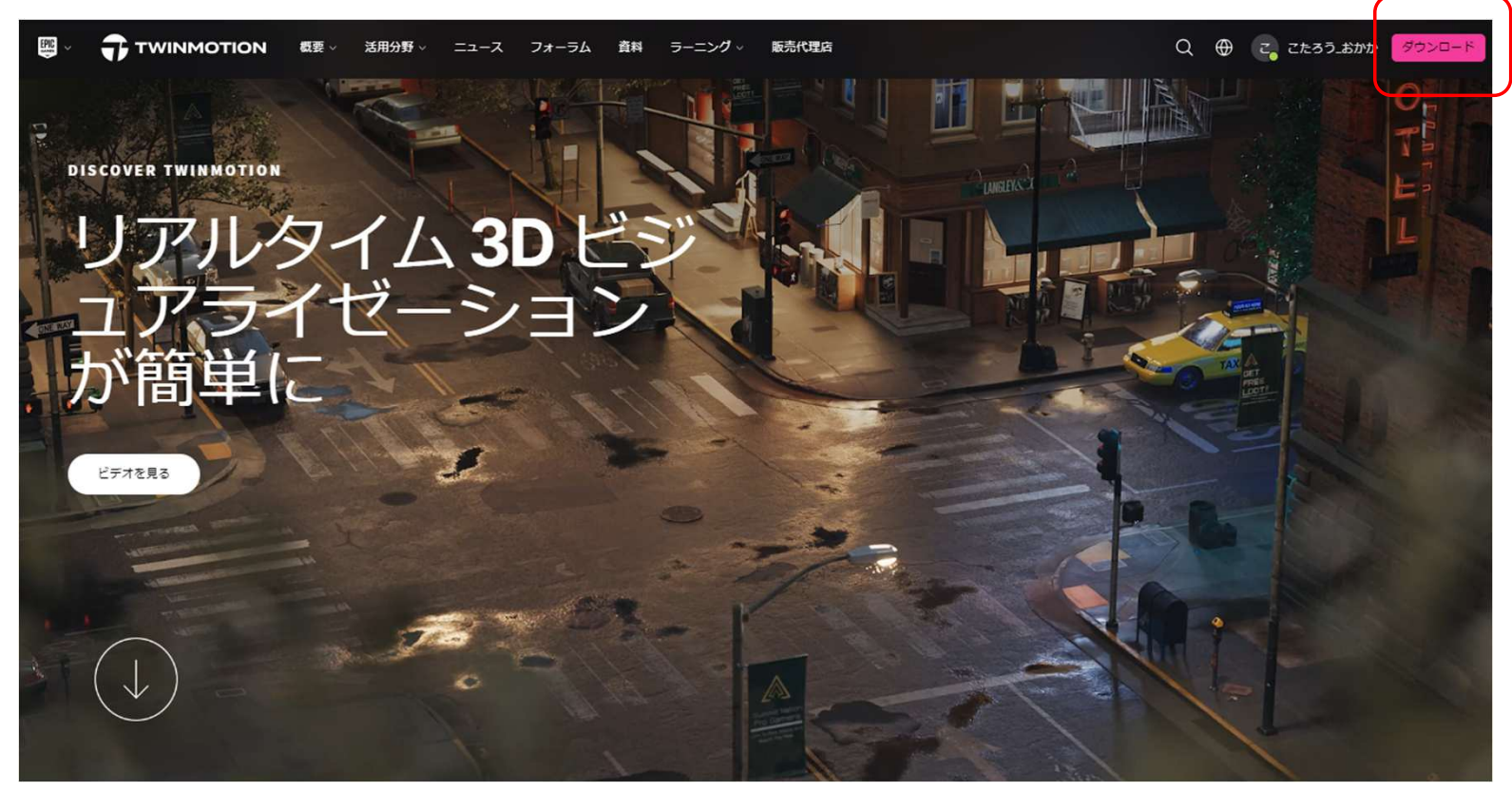

## 弊社ご依頼シートにアカウント情報を入力後メー ルにてお送り下さい。

### 送付先E-Mail niscs-support@nis.nikkeikin.co.jp

|                                                                                              | Twin                                                                                                    | motion <b>F</b>                              | 申込書↩                           |                               |                 |
|----------------------------------------------------------------------------------------------|----------------------------------------------------------------------------------------------------|----------------------------------------------|--------------------------------|-------------------------------|-----------------|
| Twin otion の構入を                                                                              | と希望いたします。□                                                                                                    |                                              |                                |                               |                 |
| ▲日: 年 月                                                                                      | Э Bi                                                                                                    |                                              |                                |                               |                 |
| 养入希望商品名:Twi                                                                                  | inmotion 2023                                                                                                    |                                              |                                | (本)                           | 1               |
| ※太枠内は必須項目で                                                                                   | です。□欄はチェック                                                                                                    | を記入してく                                       | ださい。 🖉                         |                               |                 |
| フリガナベ                                                                                        | 43                                                                                                    |                                              |                                |                               |                 |
| 会社名中                                                                                         | 43                                                                                                    |                                              |                                |                               | ÉP+             |
| 部署名中                                                                                         | 43                                                                                                    |                                              |                                |                               |                 |
| フリカナロ                                                                                        | ø                                                                                                    |                                              | +2                             |                               |                 |
| ご使用者名の                                                                                       | 43                                                                                                    |                                              | 43                             |                               | (ÉP-)           |
| ご住所の                                                                                         | Ŧø                                                                                                    |                                              |                                |                               |                 |
| TEL                                                                                          | a.                                                                                                    |                                              | FAX                            | e)                            |                 |
| Epic Games アカウ                                                                               | ントを作成し、記載                                                                                                    | してください。                                      | ø                              |                               |                 |
| E-mail フリガナ                                                                                  |                                                                                                    |                                              | Ø~3                            |                               |                 |
| E-mail <sup>12</sup>                                                                         | 45 <sup>-</sup>                                                                                                    |                                              |                                |                               |                 |
| 【後、 11】 以下チェック<br>お客様に、<br>着却をしずにご購入いただ<br>うなは2005(00) を使用す<br>う 好楽版をインストール・<br>つ 下記に記載のアフター | <br>クをしてください。~<br>(いた考点、お話会社の内)<br>(のた考点、お話会社の内)<br>(のたちの)<br>(のたちの)<br>(のたちの)<br>(のたちの)<br>(のたちの)<br>(のたちの)<br>(のたちの)<br>(のたちの)<br>(のたちの)<br>(のたちの)<br>(のたち)<br>(のたち)<br>(のた)<br>(のたち)<br>(のた)<br>(のた)<br>(のた)<br>(のた)<br>(のた)<br>(のた)<br>(のた)<br>(のた | 容によっては対応(<br>発怒しました。(詳<br>)動作に問題がない<br>(した。v | いたしかねる4<br>性 Web サイト<br>ことを確認し | 8月がございます<br>にてご確認いた。<br>ました。~ | '+ ℃<br>近(3ます)~ |
| Twingotionは動社商<br>ご資料・ご相談などの<br>お問い会わせ内容確認<br>サポート提供に必要な                                     | 品のため電話。リモート!<br>原は、遅社お問い合わせ<br>(の上、折り高しご連絡い)<br>(通信環境等・道信責号に                                                                                                    | サポートはお受け)<br>フォームからお開<br>たします。〕<br>つきましてはお客( | できません。><br>い合わせくだす<br>BICでご用意。 | 50.1<br>ご負担務います               |                 |
| Epic Games 770>1                                                                             | ト (Email) を作成しまし                                                                                                    | t.<br>om/ia-                                 |                                |                               |                 |

#### アカウント情報Twinmotionサブスクリプション 手配完了 (㈱アルファコックス)からのメールが後日参ります。

#### ■購入後

- アルファコックスから送信される「タイトル: Twinmotionサブスクリプション手配完了(アルファコックス)」にライセンス管理について記載されているので、これに従ってシートの割り当てをする。
- •シートが割り当てられた使用者は製品版のTwinmotionを使用することができる。
- ・使用者はEpic Games LauncherにサインインしてTwinmotionをインストールする。